# CERTIFICAT DE REALISATION PTP

#### ESPACE ORGANISME DE FORMATION

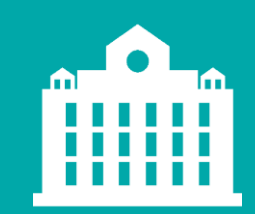

PARTENAIRE D'AVENIR TRANSITIONS PRO

## PARTENAIRE D'AVENIR TRANSITIONS PRO

# **AVANT-PROPOS**

Ce document vous présente la mise à disposition du certificat de réalisation.

Ce document vous explique comment saisir et valider les heures de formation du bénéficiaire.

## **PROCESS DU CERTIFICAT DE RÉALISATION DÉMATÉRIALISÉ**

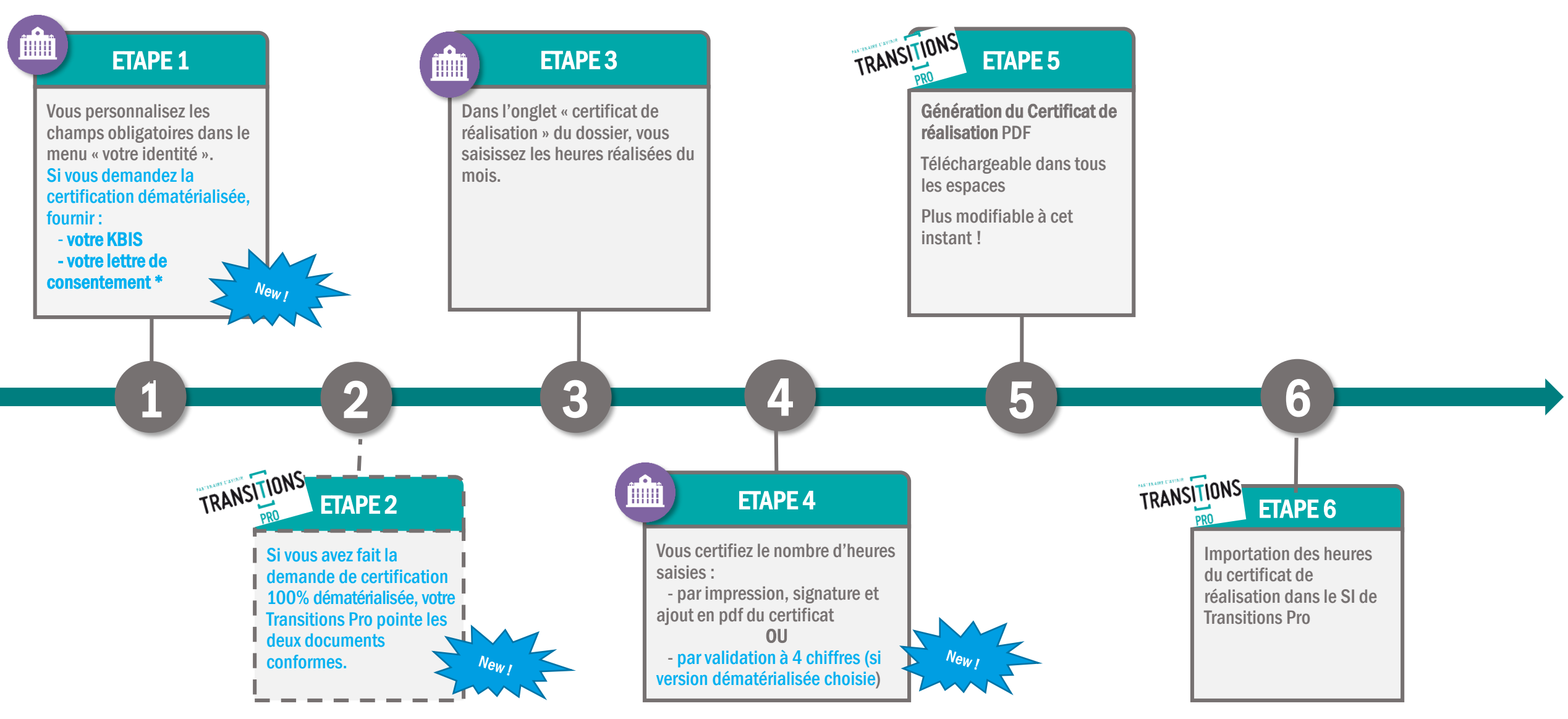

\* Lettre de consentement : lettre signée par le représentant légal (cf. KBIS), autorise le profil « certificateur » à utiliser le processus 100% dématérialisé, selon les recommandations de la DGEFP. TRANSITIONS

### 1. COMPLÉTUDE DE VOTRE IDENTITÉ 1.1 AJOUT DU LOGO ET UPLOAD DU CACHET

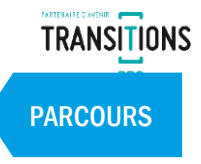

Avant de pouvoir générer un certificat de réalisation au format PDF, vous devez impérativement renseigner des informations dans le menu « votre identité ».

| TRANSTIONS<br>PRO Primare<br>Tableau de bord        | Merci de rempiir la p                          | age ci-dessous avec exactitude. Vos informations s                                     | ont essentielles pour la constitution des dossie                        | \$                                                                                    | Organisme                                                      | Retour au site                                 | Déconnexion                |         | OBLIGATOIR<br>► nom (<br>► logo ( | RE :<br>du représentant légal<br>de l'organisme                                          | autification                                                    |
|-----------------------------------------------------|------------------------------------------------|----------------------------------------------------------------------------------------|-------------------------------------------------------------------------|---------------------------------------------------------------------------------------|----------------------------------------------------------------|------------------------------------------------|----------------------------|---------|-----------------------------------|------------------------------------------------------------------------------------------|-----------------------------------------------------------------|
| <ul><li>Wtilisateurs</li><li>Mes échanges</li></ul> | Nom *:                                         |                                                                                        |                                                                         |                                                                                       |                                                                |                                                |                            |         | 100% démai                        | térialisée)                                                                              | centification                                                   |
| 💼 Votre identité                                    | Numéro de SIRET :                              | E La modification o                                                                    | du numéro de SIRET n'est pas autorisée                                  |                                                                                       |                                                                |                                                |                            |         |                                   |                                                                                          |                                                                 |
| Mes dossiers                                        | Adresse e-mail * :                             |                                                                                        |                                                                         |                                                                                       |                                                                |                                                |                            |         |                                   |                                                                                          | ~                                                               |
|                                                     | Adresse :                                      |                                                                                        |                                                                         |                                                                                       |                                                                |                                                |                            |         | votre logo                        |                                                                                          | ~                                                               |
|                                                     |                                                |                                                                                        |                                                                         |                                                                                       |                                                                |                                                |                            |         |                                   |                                                                                          |                                                                 |
| B Regiements                                        | Code postal :                                  |                                                                                        |                                                                         |                                                                                       |                                                                |                                                |                            |         |                                   |                                                                                          |                                                                 |
| Formations                                          | Ville :                                        |                                                                                        |                                                                         |                                                                                       |                                                                |                                                |                            |         |                                   |                                                                                          |                                                                 |
| Documents                                           | Téléphone fixe :                               |                                                                                        |                                                                         |                                                                                       |                                                                |                                                |                            |         |                                   | A 1                                                                                      |                                                                 |
|                                                     | Fax :                                          |                                                                                        |                                                                         |                                                                                       |                                                                |                                                |                            |         |                                   |                                                                                          |                                                                 |
|                                                     | Numéro de déclarant :                          |                                                                                        |                                                                         |                                                                                       |                                                                |                                                |                            |         |                                   | VOTRE LOGO                                                                               |                                                                 |
|                                                     | Site Web :                                     |                                                                                        |                                                                         |                                                                                       |                                                                |                                                |                            |         |                                   | Professionnel                                                                            | _                                                               |
|                                                     | En-tête et signature o<br>Ces informations ser | lu certificat de réalisation<br>ont reprises lorsque vous certifierez un certificat de | réalisation pour les dossiers.                                          |                                                                                       |                                                                |                                                |                            |         |                                   |                                                                                          |                                                                 |
|                                                     | Nom du représentant légal                      | NOM Prénom                                                                             |                                                                         |                                                                                       |                                                                |                                                |                            |         | ЭC                                | -0                                                                                       | Valider                                                         |
|                                                     | Votre logo : Modifier                          | Votre cachet : Mo                                                                      | difier                                                                  |                                                                                       |                                                                |                                                |                            | Y I     |                                   |                                                                                          | ernetaetholenoise voosaetrezimonnen                             |
|                                                     |                                                | Upload                                                                                 | Le cachet de votre org<br>l'avez pas au format o<br>joindre au dossier. | ganisme de formation sera repris dans la<br>Jématérialisé, vous devrez imprimer le do | signature du certificat de réa<br>cument et appliquer votre ca | lisation. Dans le cas<br>ichet puis le scanner | où vous ne<br>pour le      |         | Redimens                          | ionnement du logo po                                                                     | DSSIDIE                                                         |
|                                                     | LOGO                                           | de l'OF<br>(option)                                                                    | nel)                                                                    |                                                                                       |                                                                |                                                |                            |         |                                   | Attention, pour la c<br>dématérialisée, la prés<br><u>et</u> de votre <b>cachet</b> sont | ertification 100%<br>ence de votre <b>logo</b><br>obligatoires. |
|                                                     |                                                |                                                                                        | Enregistrer                                                             | Enreg                                                                                 | istrer les mo                                                  | dificatior                                     | ns sur l' <mark>l</mark> d | lentité |                                   |                                                                                          |                                                                 |

4

## 1. COMPLÉTUDE IDENTITÉ DE L'ORGANISME DE FORMATION 1.2 L'ORGANISME DÉCLARE LE PROFIL CERTIFICATEUR (POUR CERTIFICATION 100% DEMAT)

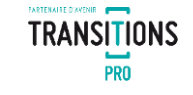

PARCOURS

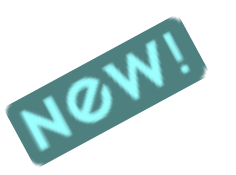

D'après les recommandations strictes de la DGEFP, pour que la certification soit considérée comme « légale », les organismes doivent fournir l'extrait de Kbis et une lettre de consentement signée autorisant le profil « certificateur » à utiliser le processus 100% dématérialisé.

Pour cela, dans le menu « Votre identité », vous devez :

- 1. Choisir « je suis certificateur ».
- 2. Les deux lignes KBIS et lettre d'engagement s'affichent.
- **3.** Cliquer sur « ajouter » pour uploader les documents.
- 4. Cliquez sur « enregistrer » pour valider.

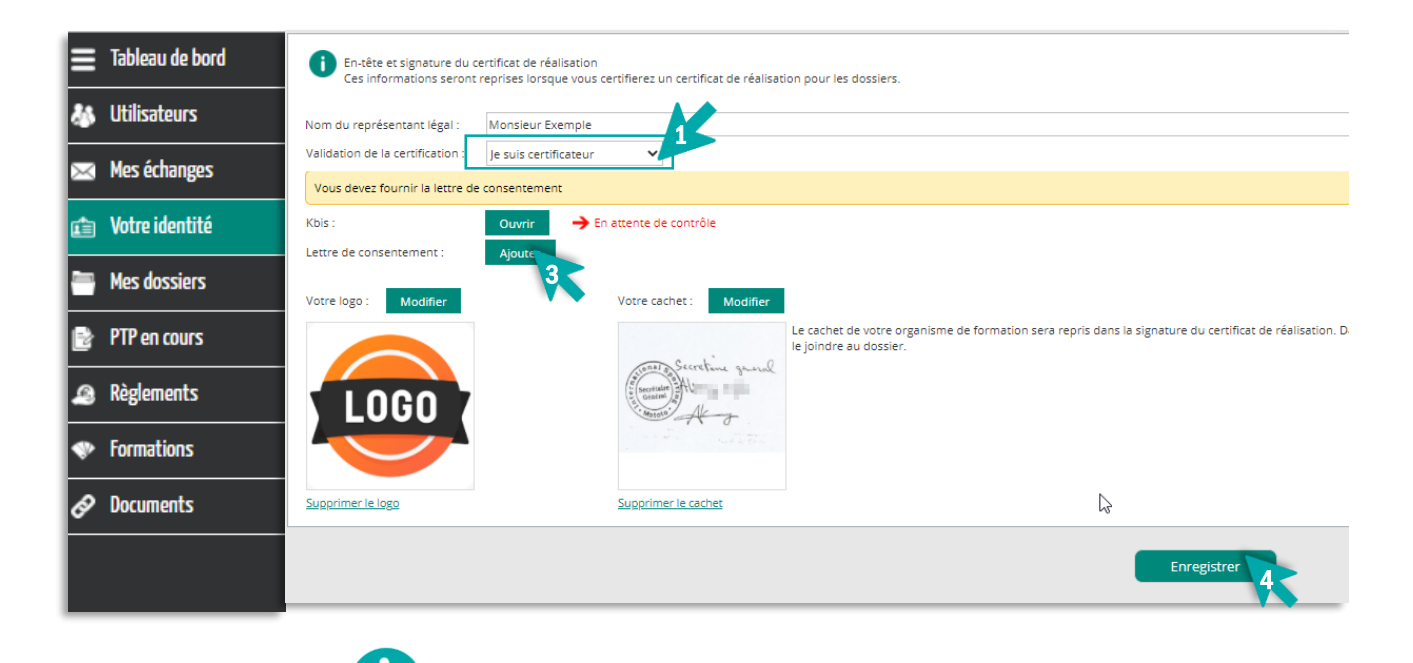

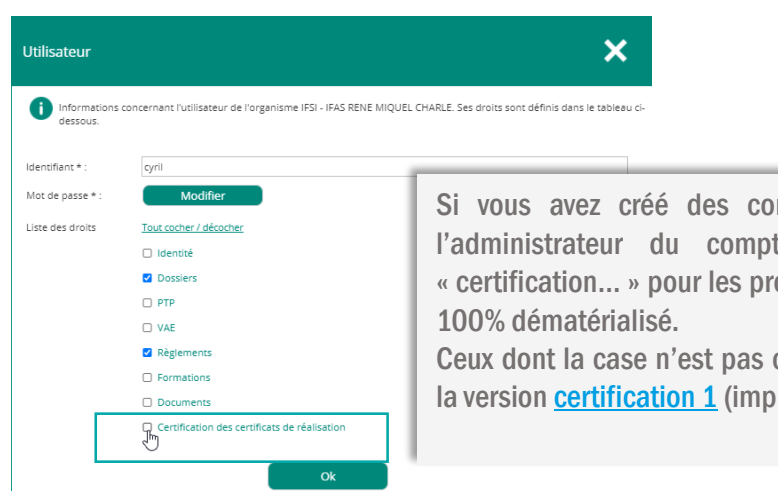

Si vous avez créé des comptes « utilisateurs » sur ATNet l'administrateur du compte devra aller cocher la case « certification... » pour les profils qui auront le droit de valider en 100% dématérialisé.

Ceux dont la case n'est pas cochée ne pourront certifier qu'avec la version <u>certification 1</u> (impression / signature et ré-upload)

Vous ne pourrez certifier les heures en ligne avec le nouveau process dématérialisé tant que votre Transitions Pro n'aura pas pointé conformes les 2 documents (Kbis et lettre)

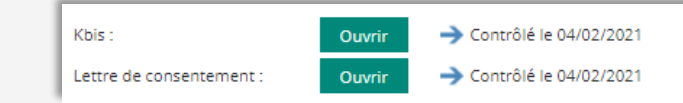

En attendant, le process de <u>certification 1</u> (impression / signature et ré-upload) sera utilisé.

## 2. ACCÈS AU CERTIFICAT DE RÉALISATION

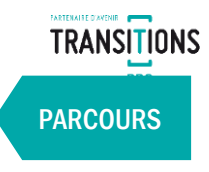

| TRANSITIONS<br>PRO Protection |         |              |                |                                         |                          |                 | Organisme                    | Retour au site Déconnexion                         |
|-------------------------------|---------|--------------|----------------|-----------------------------------------|--------------------------|-----------------|------------------------------|----------------------------------------------------|
| 😑 Tableau de bord             |         |              |                |                                         |                          |                 |                              |                                                    |
| 👪 Utilisateurs                | Liste o | des dossiers |                |                                         |                          |                 |                              |                                                    |
| 🖂 Mes échanges                |         |              |                | Recherche sur N° dossier / Bénéficiaire |                          | (               | 2                            |                                                    |
| 🖆 Votre identité              |         | N° dossier   | Bénéficiaire   | Formation                               | Session                  | Date commission | Statut                       | Actions en attente                                 |
| 📇 Mes dossiers                | O,      | 19           | Bénéficiaire 1 | Formation 1                             | 17/12/2019 au 30/11/2021 | 16/10/2019      | Dossier en<br>cours de suivi | Février 2020 (En attente de saisie par l'organisme |
| PTP en cours                  | O,      | 19           | Bénéficiaire 2 | Formation 2                             | 17/12/2019 au 30/11/2021 | 16/10/2019      | Dossier en<br>cours de suivi | Février 2020 (En attente de saisie par l'organisme |
| Règlements                    | O,      | 19           | Bénéficiaire 3 | Formation 3                             | 21/10/2019 au 30/04/2021 | 16/10/2019      | Dossier en<br>cours de suivi | Février 2020 (En attente de saisie par l'organisme |

Plusieurs statuts sont visibles depuis votre espace :

- La saisie n'est pas disponible
- La saisie n'est plus disponible car des règlements ont été faits dans la période (sauf dans le cas d'une avance, la saisie est toujours possible) En attente de la saisie de l'organisme

| 1. | Vous ouvrez votre espace AT NET et cliquez sur le menu « Mes |
|----|--------------------------------------------------------------|
|    | dossiers ».                                                  |

- 2. Vous accédez au dossier concerné, puis cliquez sur l'onglet « Certificat de réalisation ».
- 3. Vous cliquez sur l'icone 🌠 pour ouvrir le pop up de saisie des heures.

|                | DNS<br>Partenaire<br>d'avenir |          |                |                   |                                      |                              |                     | l⊋                        |          |              | •              | Organisı | me              |
|----------------|-------------------------------|----------|----------------|-------------------|--------------------------------------|------------------------------|---------------------|---------------------------|----------|--------------|----------------|----------|-----------------|
| 🖂 Mes échang   | es                            | Ü        | N° dossier :   |                   |                                      |                              |                     |                           |          |              |                |          |                 |
| 🖆 Votre identi | ité                           | E        | lénéficiaire : |                   |                                      |                              |                     |                           |          |              |                |          |                 |
| Mes dossier    | s                             |          | Formation :    | i/08/2019 au 03/0 | 7/2020                               |                              |                     |                           |          |              |                |          |                 |
| PTP en cour:   | s                             | C        | ommission : 17 | /07/2019          |                                      |                              |                     |                           |          |              |                |          |                 |
| 🙆 Règlements   | ;                             |          |                |                   |                                      |                              | I                   | Dossier en cours de suivi |          |              |                |          |                 |
|                |                               | Synthèse | Règlements     | Documents C       | Certificats de réalisation           | Synthèse de formation        |                     |                           |          |              |                |          |                 |
| Formations     |                               |          |                |                   |                                      |                              |                     |                           |          |              |                |          |                 |
| 🔗 Documents    |                               |          |                | Mois              |                                      | Statut                       |                     | Heure de présence en fo   | ormation | Heure de pré | sence en stage | H        | leure d'absence |
|                |                               |          | Août 2019      |                   | La saisie n'est plus disp            | onible                       |                     |                           |          |              |                |          |                 |
|                |                               |          | Septembre 20   | 19                | La saisie n'est plus disp            | onible                       |                     |                           |          |              |                |          |                 |
|                |                               |          | Octobre 2019   |                   | La saisie n'est plus disp            | onible                       |                     |                           |          |              |                |          |                 |
| . r            |                               |          |                |                   | La saisle n'est plus disp<br>période | onible car des règlements or | nt été fait dans la |                           |          |              |                |          | _               |
|                |                               | 4        | Décembre 201   | 19                | En attente de saisie par             | l'organisme                  |                     |                           |          |              |                |          |                 |
|                |                               | 4        | Janvier 2020   |                   | En attente de saisie par             | l'organisme                  |                     |                           |          |              |                |          |                 |
|                |                               | 4        | Février 2020   |                   | En attente de saisie par             | l'organisme                  |                     |                           |          |              |                |          |                 |
|                |                               | 4        | Mars 2020      |                   | En attente de saisie par             | l'organisme                  |                     |                           |          |              |                |          |                 |
|                |                               | 4        | Avril 2020     |                   | En attente de saisie par             | l'organisme                  |                     |                           |          |              |                |          |                 |
|                |                               | 4        | Mai 2020       |                   | En attente de saisie par             | l'organisme                  |                     |                           |          |              |                |          |                 |
|                |                               | 4        | Juin 2020      |                   | En attente de saisie par             | l'organisme                  |                     |                           |          |              |                |          |                 |
| L              |                               | 1        | Juillet 2020   |                   | En attente de saisie par             | l'organisme                  |                     |                           |          |              |                |          |                 |

## **3. SAISIE DES HEURES**

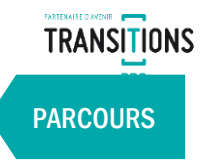

- 1. Vous saisissez les heures effectuées chaque jour du mois par le bénéficiaire :
  - ✓ Heures de présence en centre
  - ✓ Heures de présence en stage
  - ✓ Heures d'absence
- 2. Cochez les cases :
  - ✓ Je certifie la saisie des heures » (obligatoire)
  - ✓ J'accepte que mon adresse IP soit utilisée
- 3. Cliquez sur « ok » pour valider la saisie

Pour les dossiers dématérialisés, il est possible de charger directement le calendrier prévisionnel que vous aviez saisi dans votre volet :

importées dans les cases « heure de présence en formation »

- 1. Cliquez sur « Charger le calendrier »
- 2. Le calendrier prévisionnel s'affiche

(modifiables si besoin)

**3.** Cliquez sur « OK », 4. Les heures de chaque journée seront automatiquement

Chargement du × Certificat de réalisation : Février 2021 calendrier de formation Année 2020 Répartition des heures pour le mois de Février 2021. Mois Octobre Stage en Centre entreprise [Remise à zéro] Charger le calendrier ] [Télécharger un modèle] 7,00 h 7,00 h 2 4 Heures de présence 7.00 h 5 en formation en stage 6 7,00 h 0.00 0.00 0.00 7 7.00 h 8 7.00 h 9 7,00 h 10 11 Je certifie la saisie des heures 12 7,00 h 13 7,00 h J'accepte que mon adresse lp soit utilisée 14 7.00 h 15 7,00 h 16 7,00 h 17 18 19 7.00 h 20 7.00 h 21 7.00 h 22 7,00 h 23 7,00 h 24 25 26 7,00 h 7,00 h 27 28 7.00 h 29 7,00 h 30 31 Total 147,00 h Ok

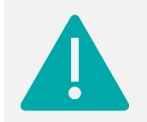

En cas d'import automatique, vérifiez que vous avez bien déduit les heures d'absences du total d'heures de présence.

## 4. CERTIFICATION DES HEURES PAR L'ORGANISME DE FORMATION

## 4.1 - CERTIFICATION 1 - PAR DÉFAUT (1/2) – CHOIX D'UNE CERTIFICATION NON DÉMATÉRIALISÉE

(Pour une certification 100% dématérialisée se reporter au point 4.2)

| Certificat de réalisati                                         | on : Février 2021                          | - GENG Ali                             |                          |             |                                |   |
|-----------------------------------------------------------------|--------------------------------------------|----------------------------------------|--------------------------|-------------|--------------------------------|---|
| <b>i</b> Répartition des heures                                 | pour le mois de Février 2                  | 021.                                   |                          |             |                                |   |
| ( <u>Remise à zéro</u> )                                        |                                            |                                        | <u>(Charger le c</u>     | alendrier ] | <u>[Télécharger un modèle]</u> |   |
|                                                                 | Heures de présence<br>en formation<br>0,00 | Heures de présence<br>en stage<br>0,00 | Heures d'absence<br>0,00 |             |                                |   |
| Se certifie la saisie des heures<br>Saccepte que mon adresse lp | soit utilisée                              | /                                      |                          |             |                                |   |
|                                                                 |                                            | Ok                                     |                          |             |                                | _ |

| Fiche de présence                                                              |                                                                                            |                                                  |                                                                                                    | ×        |
|--------------------------------------------------------------------------------|--------------------------------------------------------------------------------------------|--------------------------------------------------|----------------------------------------------------------------------------------------------------|----------|
| Étape 1 : Veuillez vérifier votre saisie (t i                                  | mprimer le document ci-dessous.                                                            |                                                  |                                                                                                    | 1        |
| pdf-434552544946494341545F52                                                   | 245414C495341544 1 / 1                                                                     |                                                  | Ċ                                                                                                    |          |
| MINISTÈRE<br>DU TRAVAIL<br>Libert<br>Eguiti<br>Fourmit                         |                                                                                            |                                                  | VOTRE SOCIÉTÉ<br>Votre adresse ici<br>Code Postal Ville - Pays<br>él. : +33 (0)1 00 00 00 0<br>:000 000 000 000 00 - APE 0 |          |
| c                                                                              | CERTIFICAT DE REA                                                                          | LISATION                                         |                                                                                                    | <b>*</b> |
| Je soussigné(e) (pr<br>représentant légal<br>compétences (raiso<br>interne), . | rénom et nom).<br>du dispensateur de l'action co<br>n sociale du dispensateur de formation | ncourant au dévelop<br>nou de l'employeur en cas | pement des<br>s de formation                                                                                               | -        |
| <b>Étape 2</b> : Joindre le certificat de réalisatio                           | on <u>signé</u>                                                                            |                                                  |                                                                                                    |          |
| Étape 3 : Joindre l'attestation de présenc                                     | joindré le certificat de réalis                                                            | ation signé                                      |                                                                                                    |          |
|                                                                                | Joindre l'attestation de<br>Certifier                                                      | présence 3                                       |                                                                                                    |          |

- 1. Une fois les heures notées et validées, le certificat de réalisation reprenant les informations fournies est généré automatiquement au format PDF.
- 2. Vous devez alors imprimer le Certificat de Réalisation, puis le signer.
- **3.** Enfin, vous le ré-uploadez dans l'Etape 2.

Attention de vérifier que le **nombre d'heures saisies** correspond au nombre d'heures qui apparaissent sur le certificat de réalisation que vous avez imprimé, signé et déposé dans l'étape 2 (même si vous certifiez zéro heures de formations)

TRANSITIONS

PARCOURS

#### 4. CERTIFICATION DES HEURES PAR L'ORGANISME DE FORMATION 4.1 - CERTIFICATION 1 - PAR DÉFAUT (2/2) – CHOIX D'UNE CERTIFICATION NON DÉMATÉRIALISÉE

PARCOURS

Vous pouvez changer ou supprimer votre document uploadé.

Vous pouvez également joindre les attestations de présence (feuilles d'émargement) originales si besoin en chargeant les documents dans l'Etape 3 (non obligatoire).

Enfin, vous devez certifier cette saisie en cliquant sur le bouton « Certifier ».

=> Une notification par mail sera envoyée au bénéficiaire et à l'établissement.

| Fiche de présence                                                                                                    | ×                                                   |
|----------------------------------------------------------------------------------------------------|-----------------------------------------------------|
| Étape 1 : Veuillez vérifier votre saisie et imprimer le document ci-dessous.                                                                                                    |                                                     |
|                                                                                                    | Ouvrir le PDF                                       |
| pdf-434552544946494341545F5245414C495341544 1 / 1                                                                                                    | o 🛨 🖶 🍵                                             |
| VOTRE SOC<br>WINISTÈRE<br>DU TRAVAIL<br>Liberti<br>Iguitta<br>Fraternite                                                                                                    | 1 <b>ÉTÉ</b><br>ici<br>- Pays<br>00 00 0<br>- APE 0 |
| CERTIFICAT DE REALISATION                                                                                                    | #                                                   |
|                                                                                                    | +                                                   |
| Je soussigné(e) (prénom et nom)                                                                                                    | -                                                   |
| représentant légal du dispensateur de l'action concourant au développement des<br>compétences (raison sociale du dispensateur de formation ou de l'employeur en cas de formation<br>interne), . |                                                     |
| Étape 2 : Joindre le certificat de réalisation <u>signé</u>                                                                                                    |                                                     |
| Joindre le certificat de realisation signe                                                                                                    |                                                     |
| Étape 3 : Joindre l'attestation de présence                                                                                                    |                                                     |
| Joindre l'attestation de présence                                                                                                    |                                                     |
| Certifier                                                                                                    |                                                     |

# RAPPEL DE COMPLÉTUDE DE L'IDENTITÉ DE L'OF

Si vous n'avez pas renseigné en amont le nom du représentant légal et votre logo dans le menu « votre identité » (<u>Etape 1</u>), ce message apparaitra à cette étape :

Si vous avez renseigné le nom du représentant légal et votre logo, mais n'avez pas complété le cachet, ce message apparaitra<sup>\*</sup> :

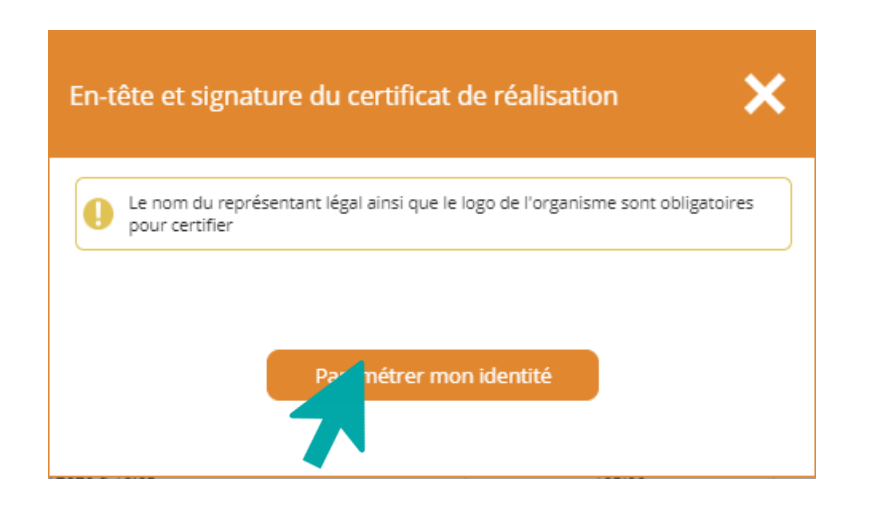

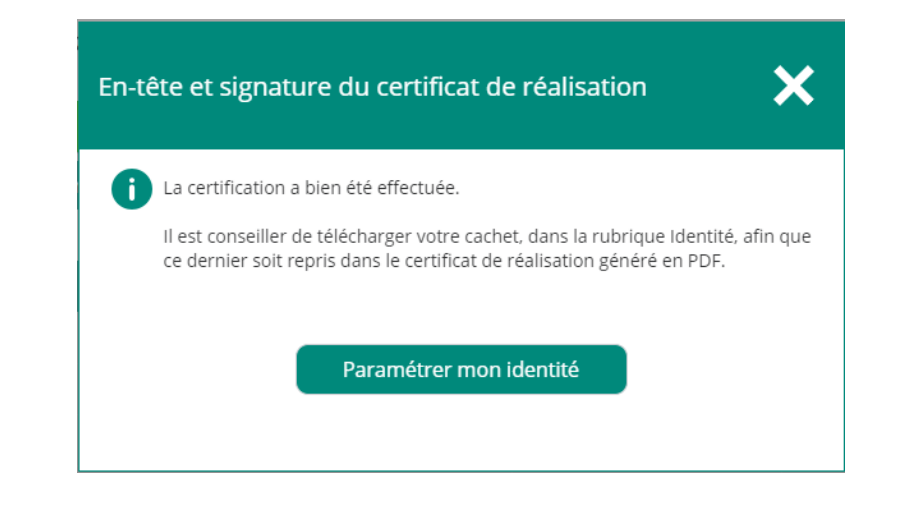

Retourner à la slide de complétude de votre identité.

La certification étant valide, le process suit son cours.

10

#### 4. CERTIFICATION DES HEURES PAR L'ORGANISME DE FORMATION 4.2 - CERTIFICATION 2 – CHOIX D'UNE CERTIFICATION 100% DÉMATÉRIALISÉE

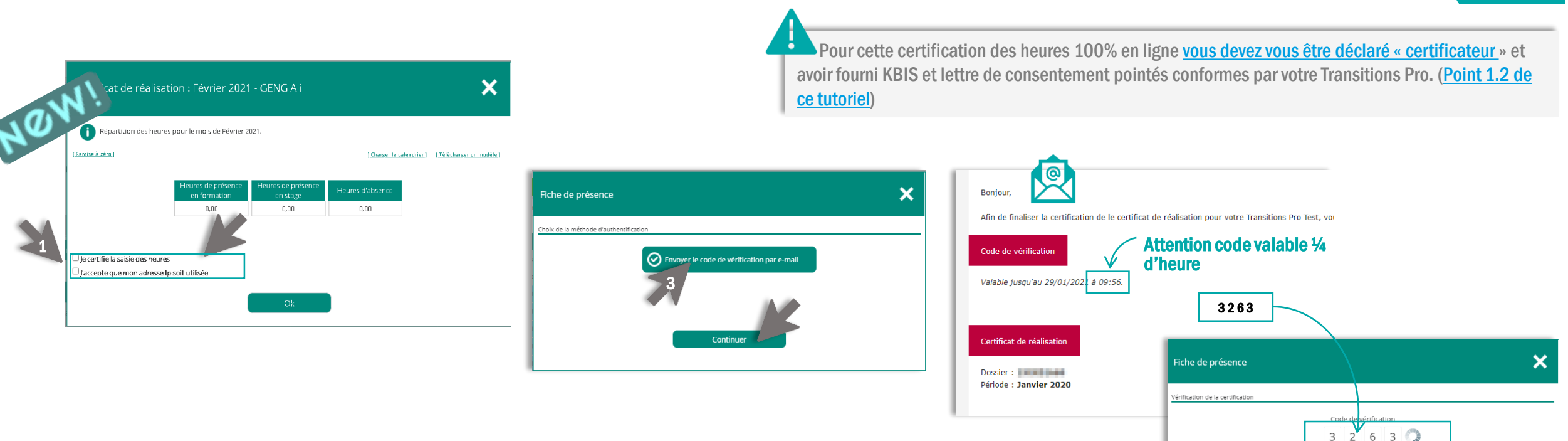

- 1. Vous cochez les cases certification des heures et autorisation IP puis « OK ».
- 2. Cliquez sur « certifier » (vous pouvez joindre les feuilles de présence/d'émargement).
- 3. Cliquez sur « envoyez le code de vérification par email » puis « continuer ».
- 4. Vous recevez un code de 4 chiffres par mail. Vous avez 15 minutes pour le saisir dans la pop-up.
- 5. Les heures sont alors certifiées.
- 6. La version définitive complète du certificat de réalisation sera alors disponible dans votre espace au format PDF

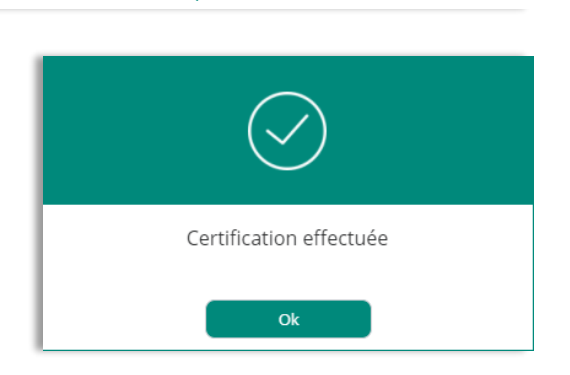

Un message contenant un code de vérification vous a été envoyé à l'adresse e-mail <n . Saisissez le coue pour continuer. Renvoer un nouveau code TRANSITIONS

PARCOURS

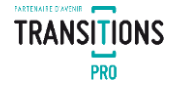

Le service gestion de Transitions Pro Grand Est se tient à votre disposition pour toute question portant sur le certificat de réalisation .

 O3.26.03.10.10
Mes échanges – Service : J'ai une question concernant le paiement d'une de mes factures (Service Gestion)

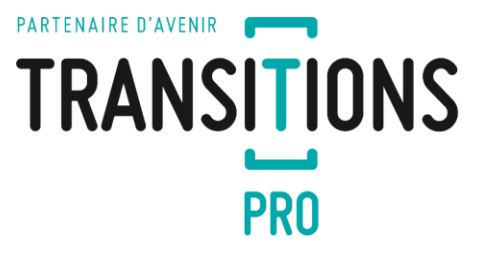